# CRAY J90<sup>™</sup> Series Memory Upgrade Procedure

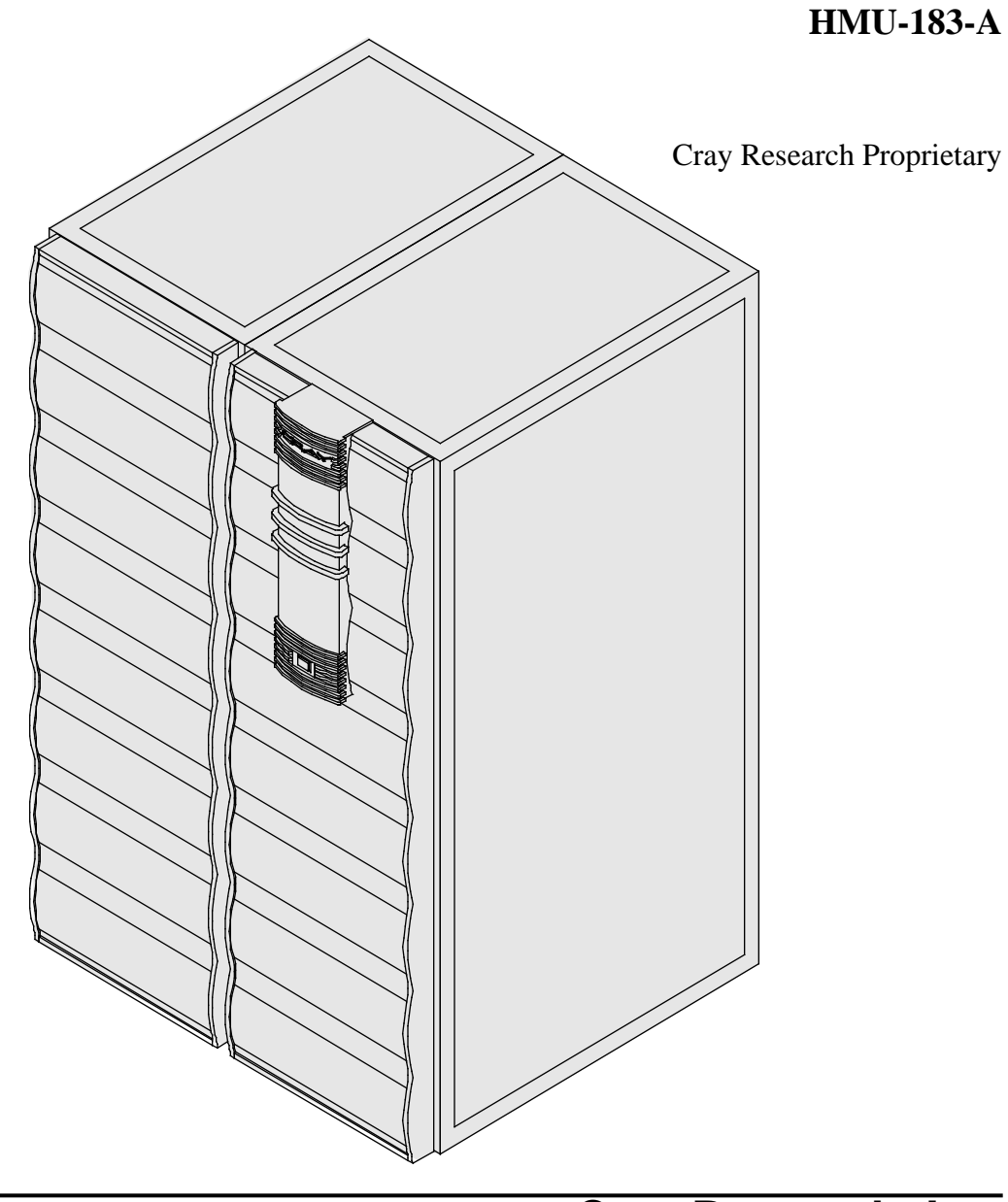

Cray Research, Inc.

## **Record of Revision**

#### **REVISION DESCRIPTION**

А

May 1995. Original release of procedure.

March 1996. Revised to include CRAY J932 memory upgrade procedures.

Any shipment to a country outside of the United States requires a letter of assurance from Cray Research, Inc.

This document is the property of Cray Research, Inc. The use of this document is subject to specific license rights extended by Cray Research, Inc. to the owner or lessee of a Cray Research, Inc. computer system or other licensed party according to the terms and conditions of the license and for no other purpose.

Cray Research, Inc. Unpublished Proprietary Information — All Rights Reserved.

Autotasking, CF77, CRAY, CRAY-1, Cray Ada, CraySoft, CRAY Y-MP, HSX, MPP Apprentice, SSD, UniChem, UNICOS, and X-MP EA are federally registered trademarks and Because no workstation is an island, CCI, CCMT, CF90, CFT, CFT2, CFT77, ConCurrent Maintenance Tools, COS, CRAY-2, Cray Animation Theater, CRAY C90, CRAY C90D, Cray C++ Compiling System, CrayDoc, CRAY EL, CRAY J90, Cray NQS, Cray/REELlibrarian, CRAY T3D, CRAY T90, CrayTutor, CRAY X-MP, CRAY XMS, CRInform, CRI/*Turbo*Kiva, CSIM, CVT, Delivering the power . . ., DGauss, Docview, EMDS, HEXAR, IOS, LibSci, ND Series Network Disk Array, Network Queuing Environment, Network Queuing Tools, OLNET, RQS, SEGLDR, SMARTE, SUPERCLUSTER, SUPERLINK, System Maintenance and Remote Testing Environment, Trusted UNICOS, and UNICOS MAX are trademarks of Cray Research, Inc.

Comments about this publication should be directed to:

CRAY RESEARCH, INC. Hardware Publications and Training 890 Industrial Blvd. Chippewa Falls, WI 54729

## Memory Upgrade Procedure

| Overview                                                | 2            |
|---------------------------------------------------------|--------------|
| Device to Be Upgraded                                   | 2            |
| Description of Upgrade                                  | 2            |
| Upgrade Prerequisites                                   | 2            |
| Training Requirements                                   | 3            |
| ESD Precautions                                         | 3            |
| ESD Smock                                               | 3            |
| Wrist Strap                                             | 4            |
| Reference Publications                                  | 4            |
| Estimated Time to Install Upgrade                       | 5            |
| Parts Required                                          | 5            |
| Tools Required                                          | 6            |
| Recommended Software Revisions                          | 6            |
| Conventions                                             | 7            |
| Getting Started                                         | 8            |
| Create a Backup Copy of the UNICOS File System          | 9            |
| Power Down the CRAY J90 Series Mainframe Cabinet        | 10           |
| Open the Mainframe Rear Door                            | 10           |
| Remove Existing Memory Modules                          | 11           |
| Insert the New Memory Modules                           | 11           |
| Power Up Mainframe                                      | 12           |
| Update Hardware Configuration Registers                 | 12           |
| Use ACT to Verify Hardware Operation                    | 16           |
| Software Change Procedure                               | 18           |
| Use the UNICOS Installation / Configuration Menu (ICMS) | System<br>18 |
| Manually Change the Kernel Configuration Files          | 23           |
| Update the mfdumpa.arg File                             | 27           |
| Removed Parts Disposition                               | 27           |
| IR Reporting                                            | 27           |

## **Overview**

## **Device to Be Upgraded**

This document contains the procedures for adding memory to the CRAY J90 series system.

## **Description of Upgrade**

Customers have the option of increasing the amount of memory in their CRAY J90 series system. This procedure for performing a memory upgrade procedure is written for Cray Research support personnel. The upgrade kit includes all the parts and instructions that the support person will need to complete the upgrade. Refer to Table 1 for the CRAY J90 system memory configurations.

| Backplane     | Number of     | Number of<br>Memory         Memory Chip Sizes         Memory           256K X 16 DRAM         1M X |                   | Memory Chip Sizes<br>256K X 16 DRAM |                    | Chip Sizes<br>DRAMs |
|---------------|---------------|----------------------------------------------------------------------------------------------------|-------------------|-------------------------------------|--------------------|---------------------|
| Configuration | Modules       | Modules                                                                                            | MEM16             | MEM32                               | MEM64              | MEM128              |
| 2×2           | 1 or 2        | 2                                                                                                  | 32 MW<br>256 MB   | 64 MW<br>512 MB                     | 128 MW<br>1,024 MB | 256 MW<br>2,048 MB  |
| 4×4           | 1, 2, 3, or 4 | 4                                                                                                  | 64 MW<br>512 MB   | 128 MW<br>1,024 MB                  | 256 MW<br>2,048 MB | 512 MW<br>4,096 MB  |
| 8×8           | 5, 6, 7, or 8 | 8                                                                                                  | 128 MW<br>1024 MB | 256 MW<br>2048 MB                   | 512 MW<br>4096 MB  | 1024 MB<br>8192 MB  |

Table 1. CRAY J90 Series System Memory Configuration

A label that indicates the Memory Board Type of the system is located on the faceplate of each memory module. Table 6 on page 13, Table 7 on page 13, and Table 8 on page 14, contain specific configuration information for each memory board type.

This upgrade procedure includes separate hardware and software procedures for adding additional memory to a CRAY J90 series system. The procedures require you to swap out the existing memory modules and insert the new memory modules.

## **Upgrade Prerequisites**

Ensure that the following system configuration items are available before the installer begins this upgrade:

- Backplane type (2 X 2, 4 X 4, or 8 X 8)
- Memory module type label value
- Super user login and password
- Memory size that you are upgrading to
- Boundary scan number for each module, which can be found on a label on the back of each module (BSN=*X*; *X* is the revision letter)

#### **Training Requirements**

Cray Research personnel who perform this memory upgrade should have completed training in CRAY J90 series hardware and software. If this is not possible, a hardware-trained person should have a system administrator available during this upgrade. Prior experience in upgrading or installing the UNICOS operating system on a CRAY J90 series system or CRAY Y-MP EL system is required.

#### **ESD** Precautions

Observe ESD precautions during the entire upgrade process. Required apparel includes an ESD smock and an ESD wrist strap. Do not wear watches or jewelry when you work on a CRAY J90 series system cabinet.

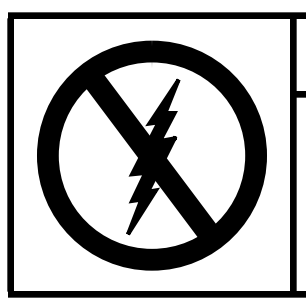

CAUTION

Observe all ESD precautions. Failure to do so could result in damage to the equipment.

#### ESD Smock

Wear a Cray Research-approved static-dissipative smock when servicing or handling an ESD-sensitive device. Completely button the smock and wear it as the outermost layer of clothing. You must have a portion of the smock's sleeves in direct contact with the skin of your arms. Skin contact is essential for a dissipative path-to-earth ground through your wrist strap. Tuck hair that exceeds shoulder length inside the back of the smock.

#### Wrist Strap

Wear a Cray Research-approved wrist strap when servicing or handling an ESD-sensitive device to eliminate possible ESD damage to equipment. Connect the wrist strap cord directly to earth ground.

#### **Reference Publications**

Refer to the following publications if you have questions when performing this upgrade:

- UNICOS Basic Administration Guide for CRAY J90 and CRAY EL Series, Cray Research publication number SG-2416
- *CRAY IOS-V Commands Reference Manual*, Cray Research publication number SR-2170
- *CRAY IOS-V Messages*, Cray Research publication number SQ-2172
- *Automated Confidence Testing*, Cray Research publication number HDM-110-0
- *CRAY J916 Service Manual Kit*, Cray Research publication number HMK-101-0
- UNICOS Installation and Configuration Tool Reference Manual, Cray Research publication number SR-3090
- J90 UNICOS 8.0.3.2J Errata; this is shipped with the UNICOS 8.0.3.2J release
- vi online manual (man) page

### Estimated Time to Install Upgrade

Table 2 divides the memory upgrade process into three separate procedures. Use this table to determine how much system time you should request to complete this upgrade.

| Table 2. Estimated Time to install Opgrade | Table 2. | Estimated | Time to | Install | Upgrade |
|--------------------------------------------|----------|-----------|---------|---------|---------|
|--------------------------------------------|----------|-----------|---------|---------|---------|

| Install Task                  | Estimated Time to Install Upgrade |
|-------------------------------|-----------------------------------|
| Hardware Install              | 1 hour                            |
| Hardware Verification Testing | 1 hour                            |
| Software Install              | 1 hour                            |

### Parts Required

All memory module slots in a mainframe cabinet are always occupied. A system configuration with a 2 X 2 backplane has two memory module slots filled (see Table 3), a system with a 4 X 4 backplane configuration has four memory module slots filled (see Table 4), and a system with an 8 X 8 backplane configuration has eight memory module slots filled (see Table 5).

 Table 3. 2 X 2 Backplane Memory Upgrade Overview

| Memory Upgrade    | Remove                                              | Install                       | Part Number                      |
|-------------------|-----------------------------------------------------|-------------------------------|----------------------------------|
| 64 MW (512 MB)    | Two existing memory modules                         | Two MEM32 memory modules      | 90380500                         |
| 128 MW (1,024 MB) | Two existing memoryTwo MEM64 memory90modulesmodules |                               | 90373200                         |
| 256 MW (2,048 MB) | Two existing memory modules                         | Two MEM128 memory modules     | 90373100                         |
| 512 MW (4,096 MB) | 2x2 backplane                                       | 4x4 backplane                 | (2x2) 90399400<br>(4x4) 90286400 |
|                   | Two existing memory<br>Modules                      | Four MEM128<br>memory modules | 90373100                         |

| Memory Upgrade    | Remove              | Install                       | Part Number |
|-------------------|---------------------|-------------------------------|-------------|
| 128 MW (1,024 MB) | Four memory modules | Four MEM32 memory modules     | 90380500    |
| 256 MW (2,048 MB) | Four memory modules | Four MEM64 memory modules     | 90373200    |
| 512 MW (4,096 MB) | Four memory modules | Four MEM128<br>memory modules | 90373100    |

### Table 4. 4 X 4 Backplane Memory Upgrade Overview

## Table 5. 8 x 8 Backplane Memory Upgrade Overview

| Memory Upgrade    | Remove               | Install                        | Part Number |
|-------------------|----------------------|--------------------------------|-------------|
| 256 MW (2048 MB)  | Eight memory modules | Eight MEM32 memory<br>modules  | 90424200    |
| 512 MW (4096 MB)  | Eight memory modules | Eight MEM64 memory modules     | 90424300    |
| 1024 MW (8192 MB) | Eight memory modules | Eight MEM128<br>memory modules | 90424400    |

#### **Tools Required**

A 5/32-in. allen wrench (provided in the toolkit) is required to open the system doors. The other common hand-held tools needed for this upgrade are also included in the toolkit.

#### **Recommended Software Revisions**

- For a CRAY J916 system, the minimum IOS kernel revision is 1.3; for a CRAY J932 system, the minimum IOS kernel revision is 1.6
- For a CRAY J916 system, the minimum UNICOS revision is 8.0.3.2J; for a CRAY J932 system, the minimum UNICOS revision is 8.0.4.1
- Special considerations: See ISFN 262, CRAY J90 Offline Diagnostic Problems
- This procedure was tested at IOS kernel revision 1.7 and UNICOS revision 8.0.4.2 on a J932 system.

## Conventions

The following conventions are used throughout this document:

| <u>Convention</u> | Meaning                                                                                                    |
|-------------------|----------------------------------------------------------------------------------------------------|
| command           | This fixed-space font denotes literal items<br>such as commands, files, routines, path<br>names, signals, messages, and<br>programming language structures. |
| manpage(x)        | Man page section identifiers appear in parentheses after man page names.                                                                                    |
| variable          | Italic typeface denotes variable entries, words or concepts being defined.                                                                                  |
| user input        | This bold fixed-space font denotes literal<br>items that the user enters in interactive<br>sessions. Output is shown in nonbold,<br>fixed-space font.       |
| <key></key>       | This convention indicates a key on the keyboard.                                                                                                    |

## **Getting Started**

See Figure 1 for a top view of the module slot locations in 2 X 2 and 4 X 4 backplane configurations. See Figure 2 on page 9 for 8 X 8 backplane configurations.

The following procedures must be performed to begin the memory upgrade procedure.

**NOTE:** Check off each step or procedure as you complete it to avoid missing a step.

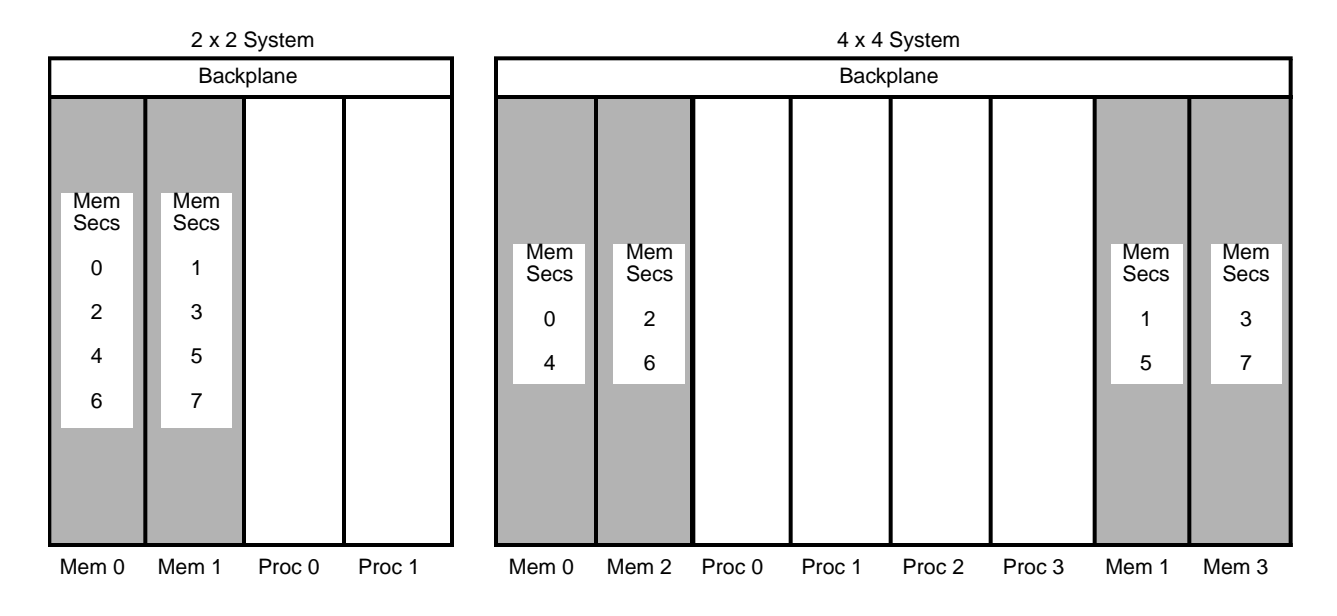

**NOTES:** Proc 1 slot may be vacant in 2 x 2 configurations. Proc 1, Proc 2, and Proc 3 slots may be vacant in 4 x 4 configurations. All memory module slots will always be filled.

Figure 1. Module Slot Locations (Top View)

|             |              |              |                              | 8 X 8 S                      | ystem                        |                              |              |              |
|-------------|--------------|--------------|------------------------------|------------------------------|------------------------------|------------------------------|--------------|--------------|
|             | Mem 4        | Mem 6        | Proc 4                       | Proc 5                       | Proc 6                       | Proc 7                       | Mem 5        | Mem 7        |
| Card Cage A | Mem<br>Sec 4 | Mem<br>Sec 6 | CPUs<br>16<br>17<br>18<br>19 | CPUs<br>20<br>21<br>22<br>23 | CPUs<br>24<br>25<br>26<br>27 | CPUs<br>28<br>29<br>30<br>31 | Mem<br>Sec 5 | Mem<br>Sec 7 |
|             |              |              |                              | Midpl                        | ane                          |                              |              |              |
| Card Cage B | Mem<br>Sec 0 | Mem<br>Sec 2 | CPUs<br>0<br>1<br>2<br>3     | CPUs<br>4<br>5<br>6<br>7     | CPUs<br>8<br>9<br>10<br>11   | CPUs<br>12<br>13<br>14<br>15 | Mem<br>Sec 1 | Mem<br>Sec 3 |
|             | Mem 0        | Mem 2        | Proc 0                       | Proc 1                       | Proc 2                       | Proc 3                       | Mem 1        | Mem 3        |

Front

Back

**NOTES:** Proc 4, Proc 5, Proc 6, and Proc 7 slots may be vacant in an 8 x 8 configuration. All memory module slots will always be filled.

Figure 2. Backplane Slot Locations for Memory and Processor Modules

## Create a Backup Copy of the UNICOS File System

It is recommended that you create a backup copy of the UNICOS file system before you proceed with the upgrade procedures. See the UNICOS Basic Administration Guide for CRAY J90 and CRAY EL Series, publication number SG-2416, for details on how to create a backup copy of the UNICOS file system.

#### Power Down the CRAY J90 Series Mainframe Cabinet

- 1. Using the right mouse button, click on any open working space. The Workspace menu will appear.
- 2. From the Workspace Menu, select the J90 Console menu item.
- 3. Log into the UNICOS operating system by entering <CONTROL-a> to get a UNICOS prompt and enter the root login and password.

**NOTE:** You must have super user privileges to perform Step 4.

4. Shut down the UNICOS operating system by entering the following commands:

5. Stop the J90 Console connection by entering the following commands:

```
# <CONTROL-a> (toggles to the IOS)
sn9xxx-ios0> mc
sn9xxx-ios0> reset (takes 30 - 45 seconds to execute)
BOOT[sn9xxx-ios0]> ~. <CONTROL-c>
```

6. Move the circuit breaker to the 0 or OFF position on the back of the mainframe cabinet.

#### **Open the Mainframe Rear Door**

- 1. At the rear of the mainframe cabinet, locate the two door-locking fasteners at the left top and left bottom of the door. Turn these fasteners counterclockwise with a 5/32-in. allen wrench.
- 2. Grasp the door handle and swing the door open to the right.
- 3. (J932 only) At the front of the mainframe cabinet, locate the latch located on the upper-right corner of the door.

- 4. Push down on the latch and swing the door open.
- 5. Locate the two screws on the internal door. Loosen these screws by turning them counterclockwise with a phillips screwdriver.
- 6. Swing door open to the left.

#### **Remove Existing Memory Modules**

- 1. Connect a wrist grounding strap to the grounding points provided on the mainframe cabinet.
- 2. Turn the jack screws located at the top and bottom of the module faceplate counterclockwise until the module is loose in the chassis.
- 3. Grasp the module securely and remove it from the chassis.

## CAUTION

The processor and memory modules are heavy. Use caution when lifting to avoid back injury and damage to the module.

- 4. Place the module on an ESD-safe surface.
- 5. Repeat Step 1 through Step 3 for each memory module removed (2x2 has 2 memory modules, 4x4 has 4 memory modules, 8x8 has 8 memory modules).

#### Insert the New Memory Modules

- 1. Carefully unpack the new memory module. Retain the shipping container for future use.
- 2. Place the module into the module guides in the mainframe chassis and push the module into the chassis until it contacts the air damper control handle.
- 3. Open the memory slot air damper to its open position by turning the air damper handle one-fourth turn counterclockwise. Continue to push the processor module into the chassis until it contacts the backplane.

- 4. Tighten the jack screws until the module is fully seated.
- 5. Repeat Steps 1 through 4 for each memory module inserted.
- 6. Pack the removed memory modules into the new module shipping containers. Refer to the "Removed Parts Disposition" section at the end of this document.
- 7. Ensure that the memory module DC enable indicator is green.
- 8. Close the rear door of the cabinet by swinging the door shut and turning the two door-locking fasteners clockwise.
- 9. (J932 only) Close the internal door by swinging the door shut and tightening the two screws.

#### **Power Up Mainframe**

- 1. Using the right mouse button, click on any open working space. The Workspace menu will appear.
- 2. Select the J90 Console menu item.
- 3. Move the circuit breaker on the back of the mainframe cabinet to the ON position.
- 4. Press the Alarm Acknowledge button on the central control unit (CCU).
- 5. Press the CPU RESET button on the CCU.
- 6. Press the VME RESET button on the CCU.
- 7. Verify that the SYSTEM READY light on the CCU illuminates and no fault conditions exist (no other lights are illuminated).
- 8. Close the mainframe front door.
- 9. Check the console window for error messages and the BOOT sn*xxxx*> prompt.

#### **Update Hardware Configuration Registers**

Perform the following procedure to update the hardware configuration registers. You will start from the CRAY J916 workstation root window. 1. Close the current J90 Console session by entering the following:

~. <CONTROL-c>

- 2. Using the right mouse button, select the Workspace menu.
- 3. From the Workspace menu, select the J90 Install menu item.
- 4. From the J90 Install Menu, select the Initial Installation menu item.
- 5. From the Initial Installation Menu, select the Mainframe Hardware Setup menu item.
- 6. Select the appropriate mainframe serial number. Then select the Setup Hardware Button. From within that window, select the following items:
  - a. Appropriate backplane type (2 X 2, 4 X 4, or 8 X 8).
  - b. Appropriate number of memory modules and the memory type of each module. The memory type is on a label on the front of the module. (See Table 6, Table 7, and Table 8).

| Memory<br>Board<br>Type | MegaWords<br>(MEGAWD-1)<br>Value | NBANKS<br>Value | CHIPSZ<br>Value | Memory<br>Module<br>Name |
|-------------------------|----------------------------------|-----------------|-----------------|--------------------------|
| 8                       | 32                               | 128             | M4MCH           | MEM16                    |
| 0                       | 64                               | 256             | M4MCH           | MEM32                    |
| В                       | 128                              | 128             | M16MCH          | MEM64                    |
| 3                       | 256                              | 256             | M16MCH          | MEM128                   |

Table 6. Configuration Values for a 2 X 2 Backplane

Table 7. Configuration Values for a 4X 4 Backplane

| Memory<br>Board<br>Type | Megawords<br>(MEGAWD-1)<br>Value | NBANKS<br>Value | CHIPSZ<br>Value | Memory<br>Module<br>Name |
|-------------------------|----------------------------------|-----------------|-----------------|--------------------------|
| 8                       | 64                               | 256             | M4MCH           | MEM16                    |
| 0                       | 128                              | 512             | M4MCH           | MEM32                    |
| В                       | 256                              | 256             | M16MCH          | MEM64                    |
| 3                       | 512                              | 512             | M16MCH          | MEM128                   |

| Memory<br>Board<br>Type | Megawords<br>(MEGAWD-1)<br>Value | NBANKS<br>Value | CHIPSZ<br>Value | Memory<br>Module<br>Name |
|-------------------------|----------------------------------|-----------------|-----------------|--------------------------|
| V                       | 128                              | 512             | M4MCH           | MEM16                    |
| Р                       | 256                              | 1024            | M4MCH           | MEM32                    |
| Y                       | 512                              | 512             | M16MCH          | MEM64                    |
| S                       | 1024                             | 1024            | M16MCH          | MEM128                   |

Table 8. Configuration Values for an 8 X 8 Backplane

c. Verify the number of processor modules and the appropriate bitmap for each CPU processor module. For example, for a J916 system, the CPU bitmap for a 7-CPU system would be a value of "f" (1111) for CPU module 1 and "7" (0111) for CPU module 2. Use the CPU Enable Block part number and Table 9 to choose the correct CPU bitmaps for your system. For a J932 system, the CPU bitmap would

| CPUs<br>Enabled | Configuration (Processor Modules 0 through 3) |   |   |   |        |   |   |   |        |   |   |   |        |   |   | CPU Enable Block |             |
|-----------------|-----------------------------------------------|---|---|---|--------|---|---|---|--------|---|---|---|--------|---|---|------------------|-------------|
|                 | Proc 3                                        |   |   |   | Proc 2 |   |   |   | Proc 1 |   |   |   | Proc 0 |   |   |                  | Part Number |
| To 5 CPUs       |                                               |   |   |   |        |   |   |   |        |   |   | Х | Х      | X | X | Х                | 90343600    |
| To 6 CPUs       |                                               |   |   |   |        |   |   |   |        |   | Х | Х | Х      | Х | Х | Х                | 90343601    |
| To 7 CPUs       |                                               |   |   |   |        |   |   |   |        | Х | Х | Х | Х      | Х | Х | Х                | 90343602    |
| To 8 CPUs       |                                               |   |   |   |        |   |   |   | Х      | Х | Х | Х | Х      | Х | Х | Х                | 90343603    |
| To 9 CPUs       |                                               |   |   |   |        |   |   | Х | Х      | Х | Х | Х | Х      | Х | Х | Х                | 90343604    |
| To 10 CPUs      |                                               |   |   |   |        |   | Х | Х | Х      | Х | Х | Х | Х      | Х | Х | Х                | 90343605    |
| To 11 CPUs      |                                               |   |   |   |        | Х | Х | Х | Х      | Х | Х | Х | Х      | Х | Х | Х                | 90343606    |
| To 12 CPUs      |                                               |   |   |   | Х      | Х | Х | Х | Х      | Х | Х | Х | Х      | Х | Х | Х                | 90343607    |
| To 13 CPUs      |                                               |   |   | Х | Х      | Х | Х | Х | Х      | Х | Х | Х | Х      | Х | Х | Х                | 90343608    |
| To 14 CPUs      |                                               |   | Х | Х | Х      | Х | Х | Х | Х      | Х | Х | Х | Х      | Х | Х | Х                | 90343609    |
| To 15 CPUs      |                                               | Х | Х | Х | Х      | Х | Х | Х | Х      | Х | Х | Х | Х      | Х | Х | Х                | 90343610    |
| To 16 CPUs      | Х                                             | Х | Х | X | Х      | Х | Х | Х | Х      | Х | Х | Х | Х      | Х | Х | Х                | 90343611    |

Table 9. CRAY J916 CPU Configurations

be a value of "f" for each installed processor module.

- d. Select the Configure Hardware button. The "Hardware Setup Speedometer" indicates progress.
- e. Click on OK on the "Completed Hardware Setup Window" to acknowledge completion of the hardware configuration.

- 7. The hardware configuration register files are now updated. Select Return to Main Menu and then Quit to exit the J90 Install menu(s).
- 8. Using the right mouse button, select the Workspace menu.
- 9. From the Workspace Menu, select the J90 Console menu item.
- 10. At the QLOAD> prompt, enter the following command and wait for the BOOT[sn9xx-ios0] prompt:

QLOAD0> reset

11. Load the IOS kernel by entering the following command (this step takes 3 to 30 minutes):

BOOT[sn9xxx-ios0]> load

12. To verify that your hardware configuration is correct, display the System Hardware Configuration by entering the jconfig command.

The following is a sample output for an 8-CPU system with a system memory size of 64 Mwords. If the values displayed in the jconfig output do not match your system's new configuration, return to Step 1 in this subsection ("Update Hardware Configuration Registers") and repeat all steps. If the values displayed match your system's new configuration, enter <CONTROL-c>.

```
sn9xxx-ios0> jconfig
********System Hardware Configuration ********
CP BOARDS PRESENT CPUS PRESENT ON EACH CP BOARD
0 1 2 3
1 0 1 2 3
MEM BOARDS PRESENT: 0 1
MEMORY BOARD TYPES: 0 0
Backplane Type: 2x2
Is This Configuration Correct (y, n, <CTRL-C>)?
13. Using the right mouse button, select the Workspace menu.
```

14. From the Workspace menu, select the xterm menu item.

- 15. Verify the boot script by performing the following steps:.
  - a. From the xterm window, use vi to edit the boot script:

```
# vi /opt/ios/9xxx/bin/boot
```

b. Verify that the fill memory (fm) command has been replaced with the offline jclr routine and the ds command (see the highlighted lines in the boot script example that follows). It is recommended that the number of seconds for the system to "wait" (wait nn command) before executing the next command is 30 seconds for a system with a memory size of less than or equal to 256MW and 50 seconds for a system with a memory size of greater than 256MW. The following is an example for a system with 512MW of memory:

```
#!
mc
echo Executing jclr Please wait...
offline jclr
ds
wait 50
mc
echo Jclr complete. Loading UNICOS...
lu /sys/unicos.ymp /sys/param
echo Starting unicos
iostart
ds
conswitch
```

c. Exit the xterm window by entering the exit command.

## Use ACT to Verify Hardware Operation

The second level of ACT, the menu system, provides a menu-driven interface that selects and runs specific diagnostics. If ACT detects a failure, refer to *Automated Confidence Testing*, Cray Research publication number HDM-110-0.

1. Invoke the ACT menu system by entering the following command:

sn9xxx-ios0> act\_menu

2. Configure the J90 boundary scan revision number for the new module and verify that the other module revisions are correct by entering the JBS – J90 Boundary Scan submenu. Enter 3 and <RETURN> to start Run System Boundary Scan.

3. The following menu will be displayed. Enter 2 and <RETURN> to select the Boards Specified for Test.

JBS - J90 BOUNDARY SCAN 1. Boundary Scan Test Level : All tests Boards Specified for Test : Default 2. 3. Number of Passes : 1 4. Error Information : Standard 5. Number of Errors : 10000 R. Run Selected Tests(s) н. Help Screen Quit Program 0. Enter Selection: 2 <RETURN>

4. The Boards Specified for Test menu appears, displaying the boundary scan revision numbers. Verify that the revision number of each board listed in the display matches the revision number located on the module sticker on the back of the module (BSN=X; X is the revision number). If any of the listed values differ from the module stickers, change the value in the menu to match the sticker by choosing the appropriate module (by number) and selecting the correct revision letter. Below is a sample display of a 2 × 2 backplane system with one processor module at revision A and two memory modules, one at revision A and the other at revision B. If you make any changes, write the changes to the /sys/config.jbs file by selecting P.

Boards Specified for Test 1. PROCO : rev A 2. PROC1 : -----3. MEMO : rev A 4. MEM1 : rev B D. Default Settings W. Write Changes P. Previous Menu Enter selection:

5. Exit (quit) the JBS - J90 Boundary Scan submenu by entering q.

- 6. Select 1 to run all basic tests from the Automated Confidence (BASIC) Test menu. This step will take 4 to 16 minutes, depending on the system configuration.
- Select n from the Automated Confidence (BASIC) Test Menu to go to the Automated Confidence (INTERMEDIATE) Test menu.
- 8. Select 1 to run all intermediate tests. This step will take 3 to 7 minutes, depending on the system configuration.
- 9. Select n from the Automated Confidence (INTERMEDIATE) Test menu to go to the Automated Confidence (COMPREHENSIVE) Test menu.
- 10. Select 1 to run all comprehensive tests. This step takes about 20 minutes, depending on the system configuration.
- 11. Select q to quit the ACT menu system.

## Software Change Procedure

You must rebuild the UNICOS operating system as part of the CRAY J90 series memory upgrade. You can do this by using one of the following procedures explained in this section:

- The UNICOS Installation / Configuration Menu System
- Manually changing kernel configuration files

The software verification procedure consists of ensuring that additional memory is accessible from the UNICOS operating system. When the system boots, it should report the amount of available memory.

## Use the UNICOS Installation / Configuration Menu System (ICMS)

**NOTE:** To use the UNICOS Installation/Configuration Menu System, your system must be running the UNICOS operating system release 8.0.4 or later.

Perform the following procedure to use the UNICOS ICMS to rebuild the UNICOS operating system. You must have super user privileges. For additional information on the ICMS, see the UNICOS Installation and Configuration Tool Reference Manual, publication SR-3090.

- **NOTE:** If you have not already done so, it is recommended that you create a backup copy of the UNICOS file system.
- 1. Save the existing UNICOS kernel and /sys/param file by entering the following commands:

```
sn9xxx-ios0> cd /sys
sn9xxx-ios0> cp unicos unicos.old
sn9xxx-ios0> cp param param.old
```

2. Start the UNICOS operating system by entering the following command:

sn9xxx-ios0> boot

3. Enter multiuser mode by entering the following command: (for more information on bringing your system to multiuser mode, see the UNICOS Basic Administration Guide for CRAY J90 and CRAY EL Series, publication SG-2416)

# /etc/init 2

- 4. Log on as super user (root).
- 5. To ensure that the /etc/config/param file is up-to-date, copy it from the IOS disk to the UNICOS file system by entering the following command:

```
# exdf -i /sys/param > /etc/config/param
```

6. Enter the UNICOS Installation / Configuration Menu System by entering the following command:

# /etc/install/install

7. Select the following menu:

UNICOS 8.0 Installation / Configuration Menu System . Configure System

- . . Mainframe Hardware Configuration
- 8. Execute the following action to ensure that the install tool database is up-to-date:

A-> Import the hardware configuration...

Answer yes (y) to the question, Do you want to continue?

9. Change the value of Physical memory size in Mwords to the number of Mwords of memory the system will have after the upgrade:

S-> Physical memory size in Mwords #

10. Change the value of Number of memory banks (NBANKS) to the number that corresponds to the number of memory boards the system will have after the upgrade. Use Table 6 on page 13, Table 7 on page 13, and Table 8 on page 14, to choose the correct NBANKS value for a 2 X 2 backplane, 4 X 4 backplane, or 8 X 8 backplane, respectively.

S-> Number of memory banks (NBANKS) #

- 11. Change the value of Bits per memory chip (CHIPSZ) to the number that corresponds to the label on your memory modules. If your memory modules are labeled 0 or 8, use the value M4MCH, otherwise, use the value M16MCH. Use Table 6 on page 13, Table 7 on page 13, and Table 8 on page 14, to choose the correct CHIPSZ value for a 2 X 2 backplane, 4 X 4 backplane, or 8 X 8 backplane, respectively.
- 12. Verify that the rest of the configuration information is correct.
- 13. Execute the following action:

A-> Activate the hardware configuration...

Answer yes (y) to the question, Do you want to proceed with the configuration update?

14. Select the following menu to configure the parameters to build a new UNICOS kernel:

UNICOS 8.0 Installation / Configuration Menu System . Build/Install System

15. Verify that the following parameters are configured:

Build/Install System

```
M-> Build options ==>
    /usr/src reconfiguration files ==>
    Build action to take install
```

Build object all objects Components to build specific component Major components section ==> Specific component to build uts Do the build in batch? NO NOS submission options ==> Do the build ... Restart the build ==> Review last build summary ... Escape to a chroot shell ... Keys: ^? Commands H Help Q Quite V ViewDoc W WhereAmI 16. Execute the build action to build the new UNICOS kernel: A-> Do the build ... 17. Select the following menu to copy the UNICOS kernel and param files to the IOS: UNICOS 8.0 Installation / Configuration Menu System . Utilities . . Expander File Transfers 18. Verify that the following parameters are configured to transfer the UNICOS kernel (/usr/src/uts/cf.9xxx/unicos) to the IOS: Expander File Transfers **s->** Transfer UNICOS kernel to the expander? YES Transfer CSL param file to the expander? NO Expander directory name sys Expander file name suffix .ymp Do the transfer to the expander ...

19. Execute the transfer by selecting the following:

 $A{\mathchar`>}$  Do the transfer to the expander ...

20. Verify that the following parameters are configured to transfer the /etc/config/param file to the IOS:

Expander File Transfers Transfer UNICOS kernel to the expander? NO **S->** Transfer CSL param file to the expander? YES Expander directory name sys Expander file name suffix Do the transfer to the expander ... 21. Execute the transfer by selecting the following: A-> Do the transfer to the expander ... 22. Exit the UNICOS Installation and Configuration Menu System by typing q and answering y to the question: Do you want to quit? (n/y)23. Shut down the UNICOS operating system by entering the following commands:

- 24. Reload the IOS and boot UNICOS by entering the following commands:

sn9xxx-ios0> reload
sn9xxx-ios0> boot

Verify that the kernel recognizes all of the system memory by reviewing the output of the boot command. The value associated with Memory Configured is the number of Cray words that is configured for the system. This number will not be an exact multiple of 1048576 (megaword) due to aligning the bits for the Exchange Package; however, it should be very close. The following is sample output of Memory Configured for a 128-Mword system:

May 9 08:22:06 sn9001 unicos: Memory Configured = 134216704 words

25. Enter multiuser mode by entering the following command (for more information on bringing your system to multiuser mode, see the UNICOS Basic Administration Guide for CRAY J90 and CRAY EL Series, publication SG-2416):

# /etc/init 2

26. Continue with the "Update the mfdumpa.arg File" section on page 27.

#### Manually Change the Kernel Configuration Files

**NOTE:** If you have already used the UNICOS Installation / Configuration Menu System to rebuild the UNICOS kernel, do not perform the following procedure.

Perform the following procedure to manually change the kernel configuration files to rebuild the UNICOS operating system. Refer to the UNICOS Basic Administration Guide for CRAY J90 and CRAY EL Series, publication SG-2416, for details on these steps.

1. Start the UNICOS operating system by entering the following:

sn9xxx-ios0> **boot** 

2. Enter multiuser mode by entering the following (for more information on bringing your system to multiuser mode, see the UNICOS Basic Administration Guide for CRAY J90 and CRAY EL Series, publication SG-2416):

# /etc/init 2

- 3. Log on as super user (root).
- 4. Verify that the /usr/src/uts/cf.9*xxx*/sn.h file exists by typing the following command:

# ls /usr/src/uts/cf.9xxx/sn.h

If it does not, create it by entering the following commands (9xxx is the

serial number of your machine):

```
# mkdir /usr/src/uts/cf.9xxx
# cd /usr/src/uts/cf.9xxx
# cp /usr/src/uts/c1/sys/sn.9001.h sn.h
```

5. Edit the sn.h file by executing the following commands:

```
# TERM=vt100; export TERM
# vi /usr/src/uts/cf.9xxx/sn.h
```

This file contains values for the system serial number, number of CPUs, and memory parameters. To obtain the correct memory parameters for your system, refer to Table 6, on page 13, if your system has a 2 X 2 backplane, to Table 7, on page 13, if your system has a 4 X 4 backplane, and to Table 8 on page 14, if your system has an 8 X 8 backplane.

Update kernel configuration values in the sn.h file. The following is a sample file for an 8-CPU, 64-Mword system with a memory label=0 in a 2 X 2 backplane system:

```
#define NBANKS 256
#define CHIPSZ M4MCH
#define VHISPS 0
#define L2CS 0
#define MEMORY 64*MEGAWD-1
#define NCPU 8
#define MAXCLUS 9
```

The NBANKS value reflects the number of memory banks in the system. To determine the appropriate value for your system, see Table 6, on page 13, for a 2 X 2 backplane system, Table 7, on page 13, for a 4 X 4 backplane system, and Table 8 on page 14, for an 8 X 8 backplane system.

The CHIPSZ is the size of the memory chips on each memory module in the system. To determine the appropriate value for your system, see Table 6, on page 13, for a 2 X 2 backplane system, Table 7, on page 13, for a 4 X 4 backplane system, and Table 8 on page 14, for an 8 X 8 backplane system.

The VHISPS value should be set to 0.

The L2CS value should be set to 0.

The MEMORY value is the total number of Mwords of memory in the system. The NCPU value is the number of CPUs configured for your

system. To determine the appropriate value for your system, see Table 6, on page 13, for a 2 X 2 backplane system, Table 7, on page 13, for a 4 X 4 backplane system and Table 8, on page 14, for an 8 X 8 backplane system.

The MAXCLUS should be set to the number of CPUs configured for your system plus 1 (NCPU+1).

7. Update the /etc/config/param file by entering the following command:

```
# exdf -i /sys/param > /etc/config/param
```

8. Edit the /etc/config/param file by entering the following command:

```
# vi /etc/config/param
```

9. Change the following memory value in the /etc/config/param file. The following is the entry for a 128 megaword system:

128 Mwords memory;

10. Verify that the /etc/config/param file is correct by executing the econfig command against the updated /etc/config/param file. Enter the following command line:

```
# /etc/econfig /etc/config/param
```

Correct any errors displayed before proceeding to the next step. Refer to the UNICOS Basic Administration Guide for CRAY J90 and CRAY EL Series, publication SG-2416, for specific information on configuring the param file for the CRAY J916 system.

11. Rebuild the kernel by entering the following commands:

```
# cd /usr/src/uts
# rm -f cf.9xxx/lib/*.0
# rm -f cf.9xxx/Nmakefile*
# /usr/bin/nmake rmexe
# /usr/bin/nmake install (this step takes 20-35 minutes)
```

12. Save the old unicos kernel and /sys/param file and move the new unicos kernel and /sys/param file to the IOS disk by executing the following commands:

# <CONTROL-a> (toggles to the IOS console)

sn9xxx-ios0> mv /sys/unicos.ymp /sys/unicos.old sn9xxx-ios0> mv /sys/param /sys/param.old sn9xxx-ios0> <CONTROL-a> <RETURN> (toggles to UNICOS) # cd /usr/src/uts/cf.9xxx # exdf -ro /sys/unicos.ymp < unicos # exdf -ro /sys/param < /etc/config/param</pre>

13. Shut down the UNICOS operating system by entering the following commands:

14. Reload the IOS and boot UNICOS by entering the following commands:

sn9xxx-ios0> reload
sn9xxx-ios0> boot

Verify that the kernel recognizes all of the system memory by reviewing the output of the boot command. The value associated with Memory Configured is the number of Cray words that is configured for the system. This number will not be an exact multiple of 1048576 (megaword) due to aligning the bits for the Exchange Package; however, it should be very close. A sample output of Memory Configured follows for a 128-Mword system.

May 9 08:22:06 sn9001 unicos: Memory Configured = 134216704 words

15. Enter multiuser mode by entering the following command (for more information on bringing your system to multiuser mode, see the UNICOS Basic Administration Guide for CRAY J90 and CRAY EL Series, publication SG-2416):

# /etc/init 2

## Update the mfdumpa.arg File

The mfdumpa.arg file contains the dump parameters for the mainframe dump utility (mfdump). Update this file to contain the new hardware configuration by performing the following procedure:

1. Within a window on the CRAY J90 workstation, edit the mfdump parameter file:

```
% vi /opt/ios/9xxx/sys/mfdumpa.arg
```

2. Change the MEM value in the mfdumpa.arg file to match the amount of memory currently configured on your CRAY J90 system, and exit from the editor. The following is the entry for a 256 MW system:

MEM=256

## **Removed Parts Disposition**

Do not dispose of removed parts locally; return the removed parts to:

Cray Research, Inc. 1000 Halbleib Road Chippewa Falls, WI 54729 Attention: Removed Equipment Management

## **IR Reporting**

There is a separate incident report for upgrades. Refer to CSH # *ADM-COM-9307*. Please fill one out.